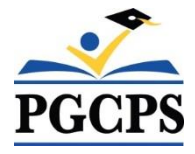

Self Service Instructions for Updating Basic/Optional Life Insurance

- 1. Log into Oracle Self Service
- 2. Click Benefits

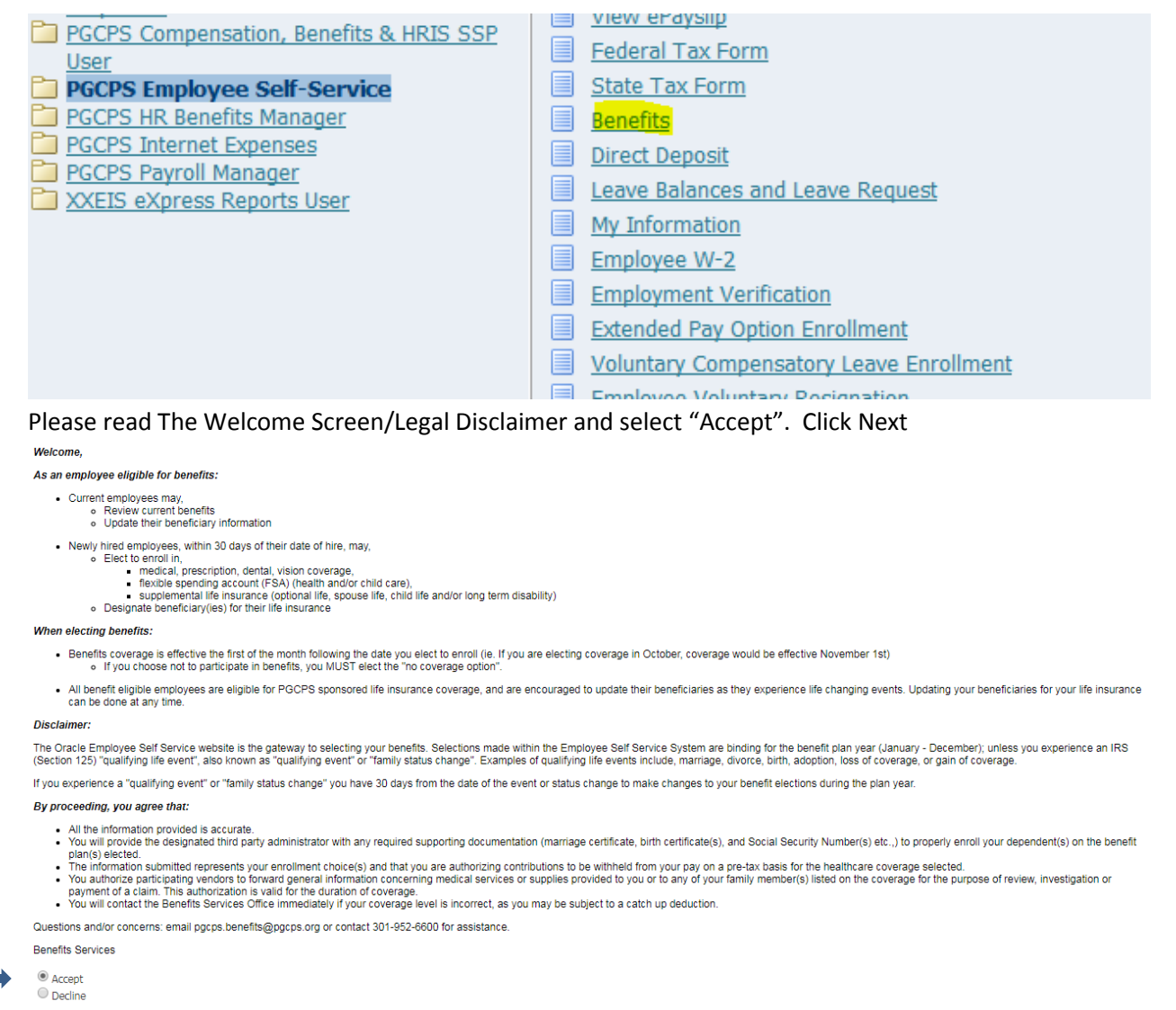

```
Cancel Printable Page Next
```

- 3. Please confirm each family member you are adding to your Life Insurance is listed in the box titled, "Contacts and Beneficiaries".
  - a. If the name is not listed click Add a person and enter dependents information

| Contacts and Benefi | ciaries      |                        |            |        |        |
|---------------------|--------------|------------------------|------------|--------|--------|
|                     | Name         |                        |            |        | Cancel |
| Add Another Pers    | ion          |                        |            |        |        |
| Name                | Relationship | Social Security Number | Birth Date | Update |        |
|                     | Spouse       |                        |            | 1      |        |
|                     | Child        |                        |            | 0      |        |
|                     | Child        |                        |            | 1      |        |

- 4. Click Next
- 5. Click Update Beneficiaries.
- 6. Click Next
- 7. Determine the amount you want to allocate to your primary and/or contingent beneficiary (ies). The amount needs to total 100%.

| Update Beneficiaries  |                  |                        |             |                            |                |    |                          |
|-----------------------|------------------|------------------------|-------------|----------------------------|----------------|----|--------------------------|
|                       | Name             |                        | Program Ac  | ctive Benefits Program     |                | Ba | c <u>k</u> Ne <u>x</u> t |
| Beneficiary Selection | n                |                        |             |                            |                |    |                          |
| beneficially beleect  |                  |                        |             |                            |                |    |                          |
| Life Insurance : Basi | c Life Insurance |                        |             |                            |                |    |                          |
|                       |                  |                        |             |                            |                |    |                          |
| Family Members ar     | nd Others        |                        |             |                            |                |    |                          |
| Beneficiary           | Relationship     | Social Security Number | Primary %   | Contingent %               | Clear          |    |                          |
|                       | Child            |                        | 0           | 50                         | 2              |    |                          |
|                       | Child            |                        | 0           | 50                         | 2              |    |                          |
|                       | Spouse           |                        | 100         | 0                          | 2              |    |                          |
|                       |                  |                        |             |                            |                |    |                          |
|                       |                  |                        | R           |                            |                |    |                          |
|                       |                  |                        | Prin        | Primary % Contingent %     |                |    |                          |
|                       |                  |                        | 100         | 100                        |                |    |                          |
|                       |                  |                        | • TIP Total | Percentages for the plan m | iust equal 100 |    |                          |

- 8. Continue to click Next until you get to the Confirmation Screen
- 9. Click Finish